# Multi-Factor Authentication User Guide – New Registration

July 6, 2020 Updated: August 24, 2021

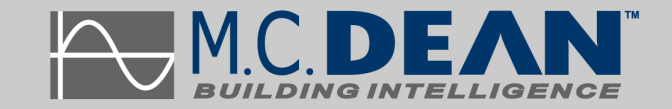

# **Table of Contents**

| Enrolling in Multi-Factor Authentication1         |   |
|---------------------------------------------------|---|
| Step 1 (on your computer) 1                       | 1 |
| Step 2 (on your computer) 1                       | 1 |
| Step 3 (on your computer) 1                       | 1 |
| Setting up Microsoft Authenticator App            | 2 |
| Step 4 (on your phone)                            | 2 |
| Step 5 (on your phone)                            | 2 |
| Step 6 (on your phone)                            | 3 |
| Step 7 (on your phone)                            | 3 |
| Step 8 (on your phone)                            | 1 |
| Step 9 (on your phone)                            | 1 |
| Step 10 (on your phone)                           | 5 |
| Step 11 (on your phone)                           | 5 |
| Step 12 (on your computer)6                       | 3 |
| Step 13 (on your computer)6                       | 3 |
| Step 14 (on your computer)                        | 7 |
| Step 15 (on your computer)                        | 7 |
| Step 16 (on your computer) 8                      | 3 |
| Confirming Activation Status                      | ; |
| Step 17 (on your computer) 8                      | 3 |
| Step 18 (on your phone)                           | 9 |
| Step 19 (on your computer)                        | 9 |
| Step 20 (on your computer) 10                     | ) |
| Testing Multi-Factor Authentication Integration11 |   |
| Testing (on your computer)11                      | 1 |
| Important Information12                           | 2 |
|                                                   |   |

# **Enrolling in Multi-Factor Authentication**

#### Step 1 (on your computer)

Go to the following address on your computer: https://aka.ms/mfasetup

Q https://aka.ms/mfasetup

And sign-in using your M.C. Dean credentials, when prompted.

#### Step 2 (on your computer)

You will see the following prompt. Select Next.

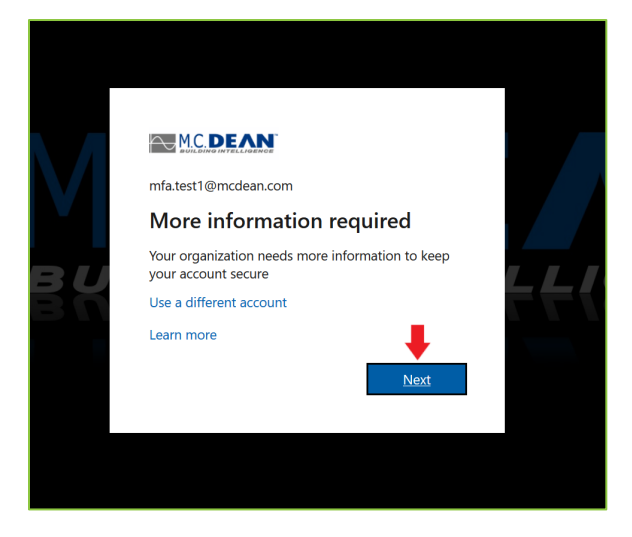

#### Step 3 (on your computer)

You will be redirected to the Microsoft Authenticator enrollment page. Do not click next. Leave this page open and get your phone. We will come back to this screen.

|                 | Keep your account secure                                                                                                    |                           |
|-----------------|----------------------------------------------------------------------------------------------------|---------------------------|
| Yo              | ur organization requires you to set up the following methods of proving who                                                                                                    | you are.                  |
| Micros          | Oft Authenticator<br>Start by getting the app<br>On your phone, install the Microsoft Authenticator app. Download now<br>After you install the Microsoft Authenticator app on your device, choose<br>I want to use a different authenticator app | "Next".                   |
| l want to set u | p a different method                                                                                                    | Next<br><u>Skip setup</u> |

# Setting up Microsoft Authenticator App

#### Step 4 (on your phone)

Download the Microsoft Authenticator app on your phone. Leave the above page open on your computer, as we will return to it later.

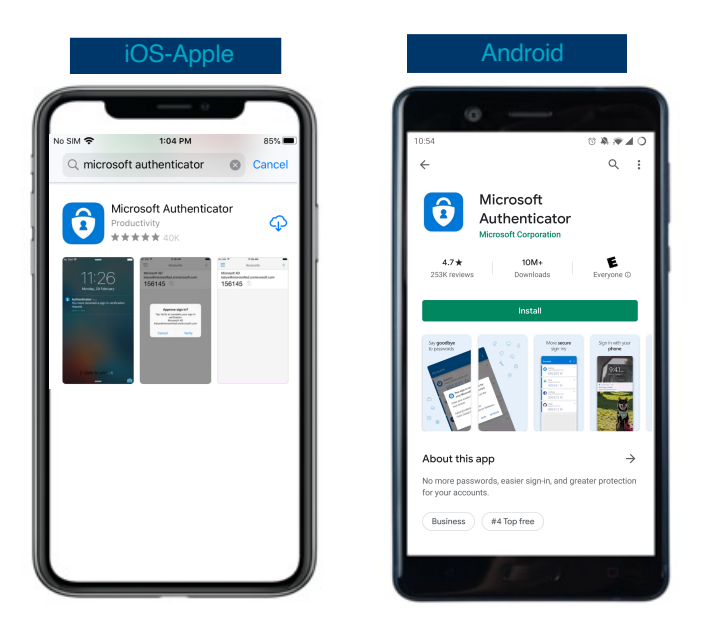

#### Step 5 (on your phone)

Once installed, open the Microsoft Authenticator app. Select Allow to receive notifications.

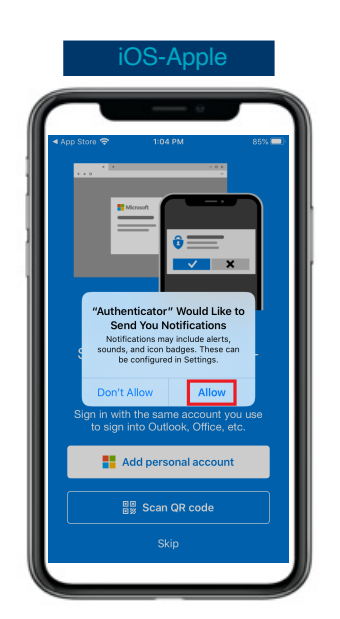

Select Ok on the Data Disclaimer pop-up.

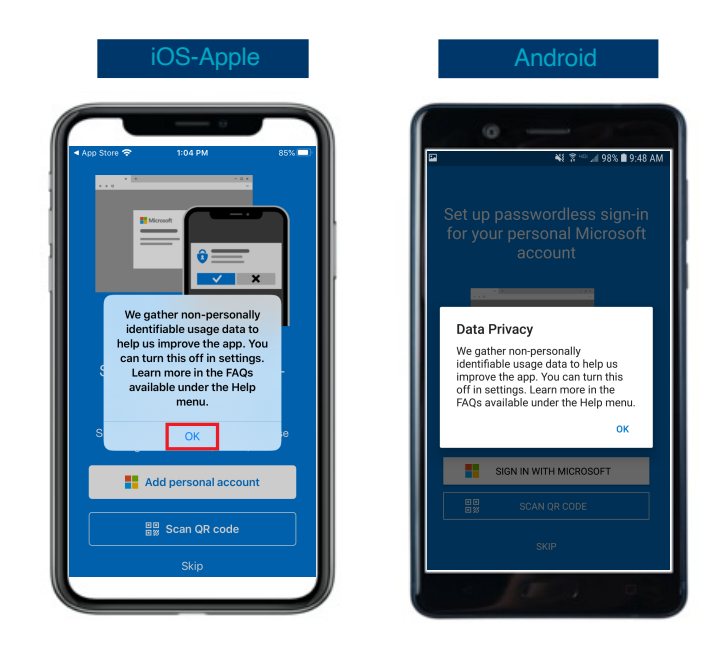

The next steps are critical. Please follow it carefully.

#### Step 7 (on your phone)

You will be prompted to add a Personal Account. Select Skip.

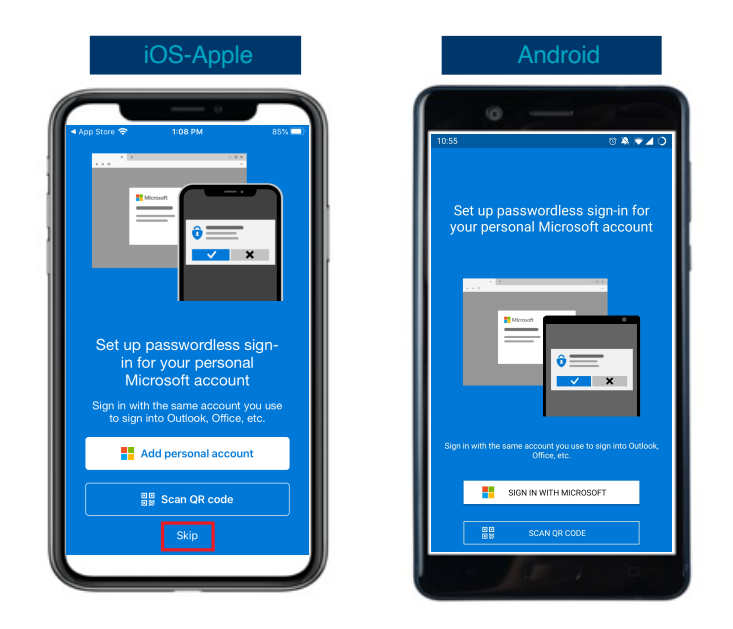

#### Step 8 (on your phone)

You will be prompted to add a Non-Microsoft Account. Select Skip.

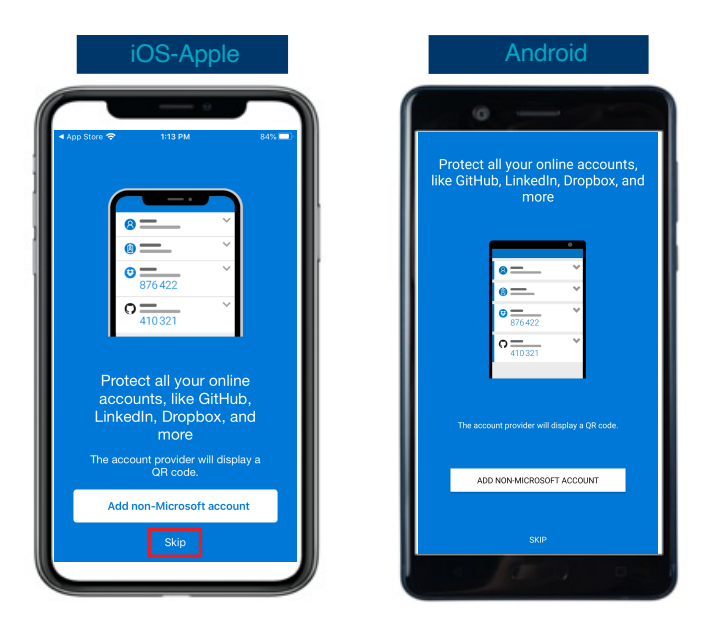

#### Step 9 (on your phone)

Next, you will be prompted to add a Work Account. Select Add Work Account.

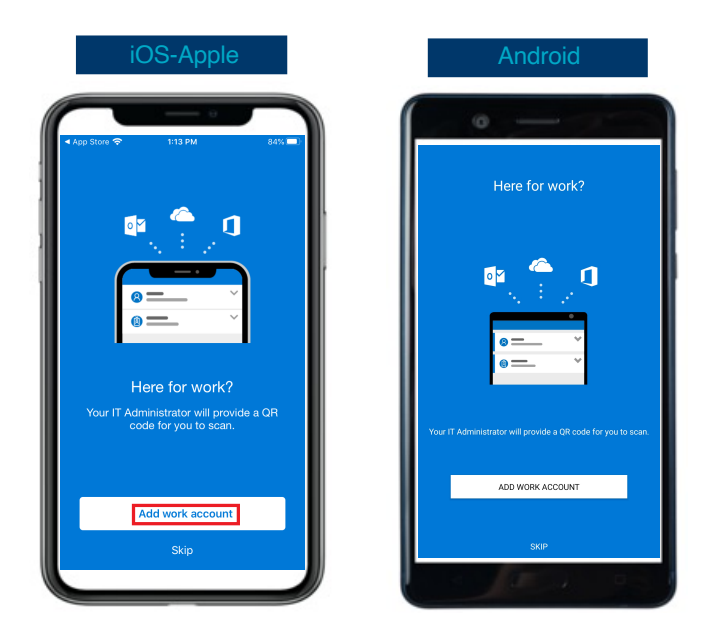

### Step 10 (on your phone)

The app will request access to the camera. Select Ok or Allow.

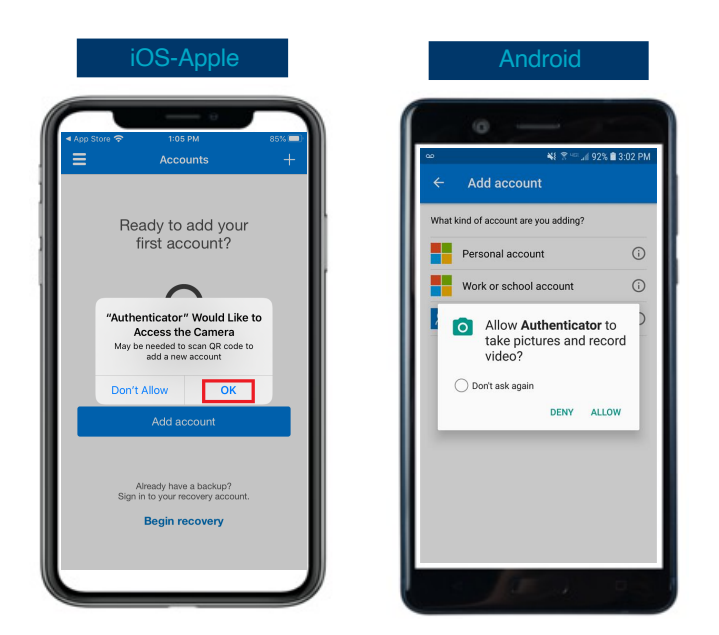

### Step 11 (on your phone)

The camera is open and ready to scan the QR code. Go to your computer to finish the process.

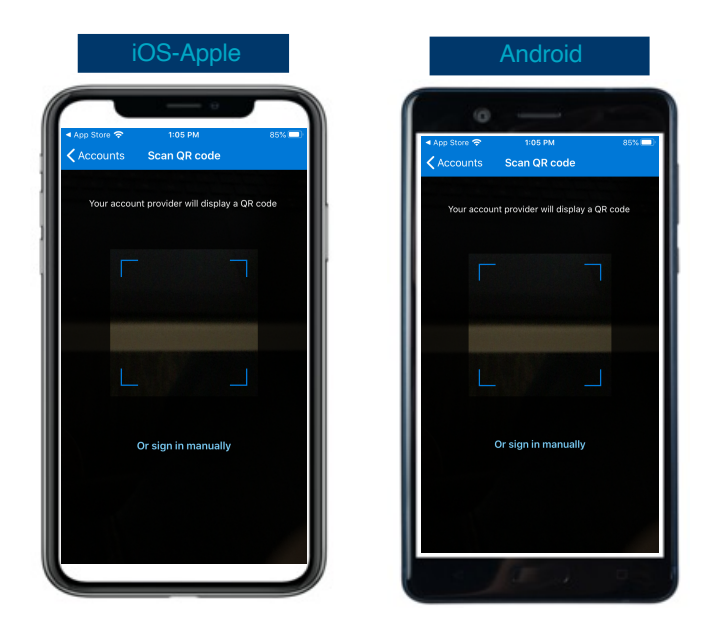

# On your computer, select Next on the authenticator.

| Your organization requires you to set up the fol                                                                                                    | owing methods of proving who you are.                                |
|----------------------------------------------------------------------------------------------------|----------------------------------------------------------------------|
| Microsoft Authenticator<br>Start by getting the app<br>On your phone, install the Microsoft Authentica<br>After you install the Microsoft Authenticator app | enticator app. Download now<br>or app on your device, choose "Next". |
| I want to set up a different method                                                                                                    | Skip setup                                                           |

# Step 13 (on your computer)

Select Next on Setup Your Account prompt.

| Keep your account secu<br>Your organization requires you to set up the following methods of              | <b>°C</b><br>proving who you are.    |
|----------------------------------------------------------------------------------------------------|--------------------------------------|
| Microsoft Authenticator Set up your account If prompted, allow notifications. Then add an account, and s | elect "Work or school".<br>Back Next |
| Lwant to set up a different method                                                                       | <u>Skip setup</u>                    |

### Step 14 (on your computer)

Use your phone to scan the QR code on your computer screen.

| Keep your account secure                                                                                         |                   |
|----------------------------------------------------------------------------------------------------|-------------------|
| Your organization requires you to set up the following methods of proving who                                    | you are.          |
| Microsoft Authenticator                                                                                          |                   |
| Scan the QR code                                                                                                 |                   |
| Use the Microsoft Authenticator app to scan the QR code. This will connect the Microso<br>app with your account. | oft Authenticator |
| After you scan the QR code, choose "Next".                                                                       |                   |
|                                                                                                    |                   |
| Can't scan image?                                                                                                |                   |
| Back                                                                                                    | Next              |
| l want to set up a different method                                                                              | <u>Skip setup</u> |

#### Step 15 (on your computer)

Verify your M.C. Dean account listed on your phone.

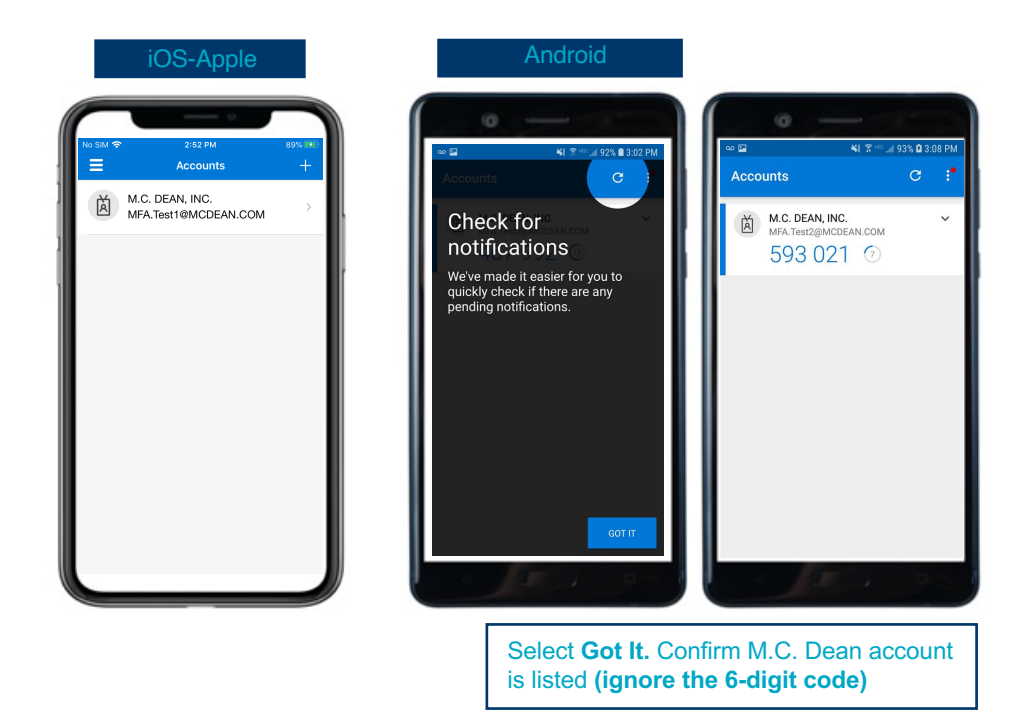

### After scanning the QR code, click Next.

|                                                                                     | it secure                                    |
|-------------------------------------------------------------------------------------|----------------------------------------------|
| Your organization requires you to set up the following                              | methods of proving who you are.              |
| Microsoft Authenticator                                                             |                                              |
| Scan the QR code                                                                    |                                              |
| Use the Microsoft Authenticator app to scan the QR code. The app with your account. | nis will connect the Microsoft Authenticator |
| After you scan the QR code, choose "Next".                                          |                                              |
|                                                                                     |                                              |
| Can't scan image?                                                                   | •                                            |
|                                                                                     | Back Next                                    |
|                                                                                     | Skin setun                                   |

# **Confirming Activation Status**

### Step 17 (on your computer)

The page will test the connection, and send a notification on your phone to Approve.

| Microsoft | Authenticator                                       |      |      |
|-----------|-----------------------------------------------------|------|------|
|           | Let's try it out                                    |      |      |
|           | Approve the notification we're sending to your app. |      |      |
| L-J       |                                                     |      |      |
|           |                                                     | Back | Next |

# Step 18 (on your phone)

Select Approve.

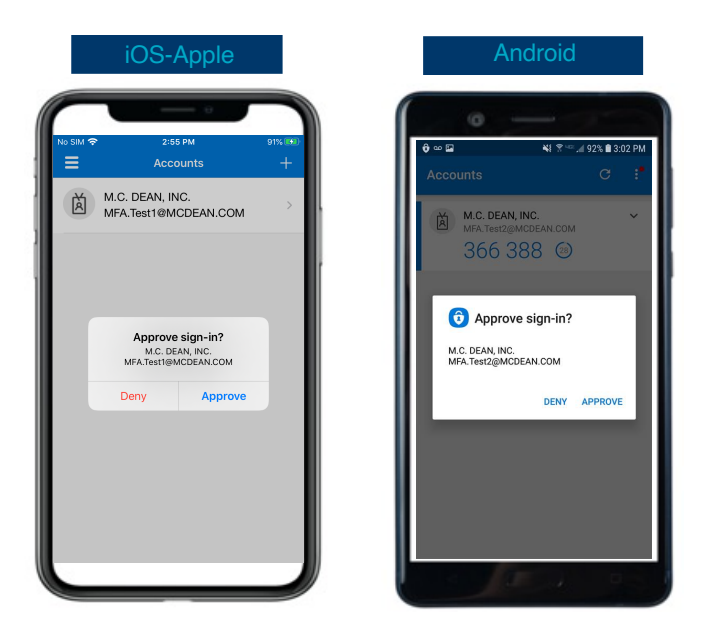

# Step 19 (on your computer)

You will see a verification prompt stating you have completed the enrollment. Click Next.

| Microsoft Authenticator |      |      |
|-------------------------|------|------|
| Notification approved   | Back | Next |

#### Step 20 (on your computer)

You will be taken to your Microsoft sign in page. Your phone has been added to your account and is ready for use with the multi-factor authentication. Please verify the default sign-in method is exactly as seen on your screen. Click Done. If you have any issues with the hardware token (password code) or text authentication, contact <u>MIS Helpdesk</u>.

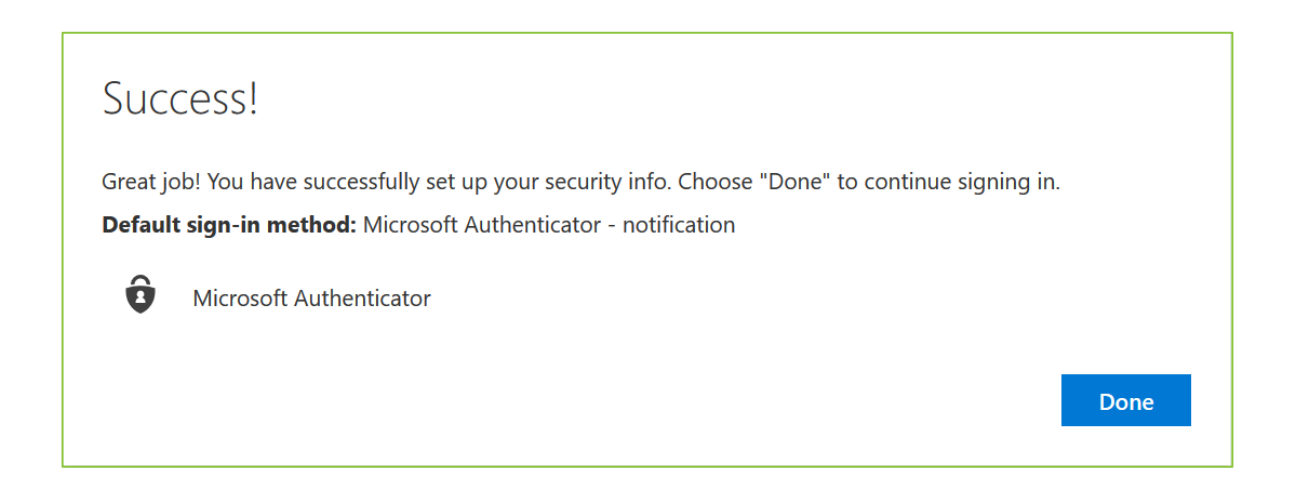

You have finished installing the multi-factor authentication. Moving forward, whenever you have to sign into the M.C. Dean network, you'll open the Authenticator app on your phone and select Approve.

(continue to the next page)

# **Testing Multi-Factor Authentication Integration**

### Testing (on your computer)

Test your multi-factor authentication set up through the following steps:

- Go to https://mfatester.mcdean.com/ and enter your M.C. Dean username/password. Click Submit.
- You'll receive a notification on your phone to Approve this login request.
- Please note, the MFA approval process only works when the username and password entered are correct. If the username or the password is wrong, you won't receive any notification on your phone

| M.C. DEAN<br>Building Intelligence                                                       |  |
|------------------------------------------------------------------------------------------|--|
| Follow the MFA guide to enroll your<br>MCDEAN account:                                   |  |
| MFA Enrollment Guide                                                                     |  |
| Once your account is successfully enrolled in MFA. You can test MFA-enabled login below. |  |
| * Have your Smartphone ready to Approve your login.                                      |  |
| MCD Username                                                                             |  |
|                                                                                          |  |
| MCD Password                                                                             |  |
|                                                                                          |  |
| Submit Reset                                                                             |  |
|                                                                                          |  |
|                                                                                          |  |

# **Important Information**

The Microsoft Authenticator app is a product of Microsoft Azure. It is not associated with M.C. Dean's Device Management Program. By installing this app, you are not giving M.C. Dean access to your phone. This app helps to secure your M.C. Dean account and protects M.C. Dean devices from unauthorized access.

- Keep your phone on hand when attempting to log into any application, especially the VPN. You will need it every time you use the VPN.
- Your phone settings must be set to Allow Microsoft Authenticator to push notifications.
- If you fail to Allow the push notification, you will have to repeat the sign-in process and allow push notifications.
- Do not change, remove, or alter any properties or account settings in the Microsoft Authenticator app.
- You may experience delays or errors when you first log into the VPN. If this happens, dismiss all prompts from the authenticator app, and try logging in to the VPN again. Approval prompts will begin immediately.